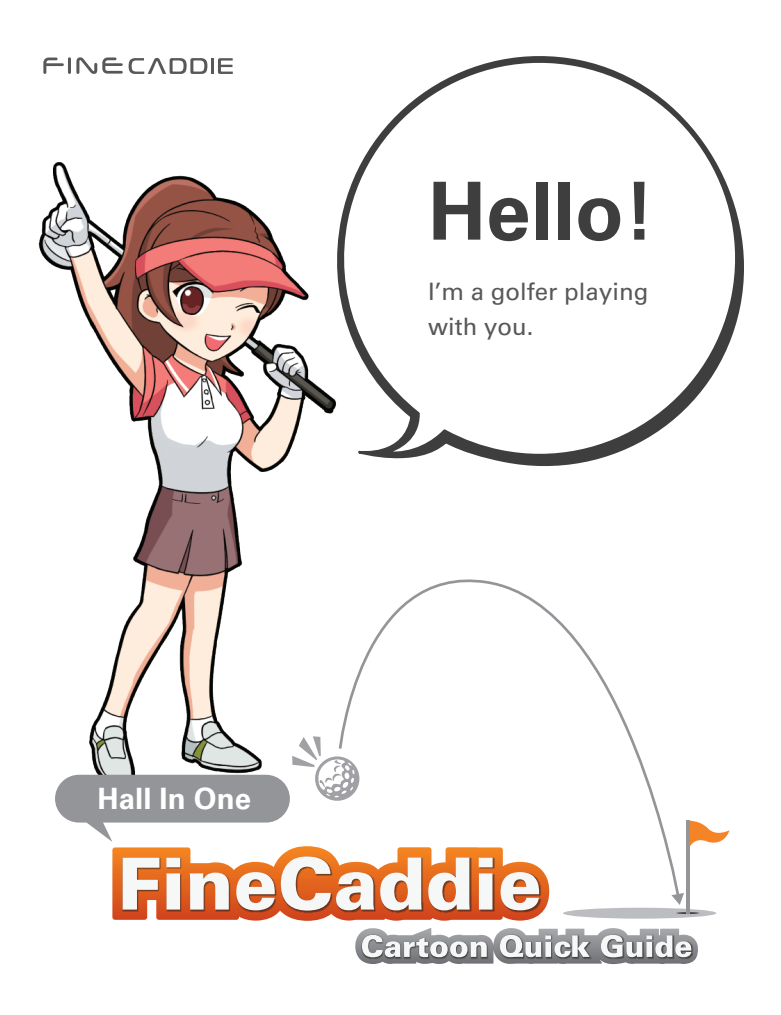

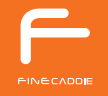

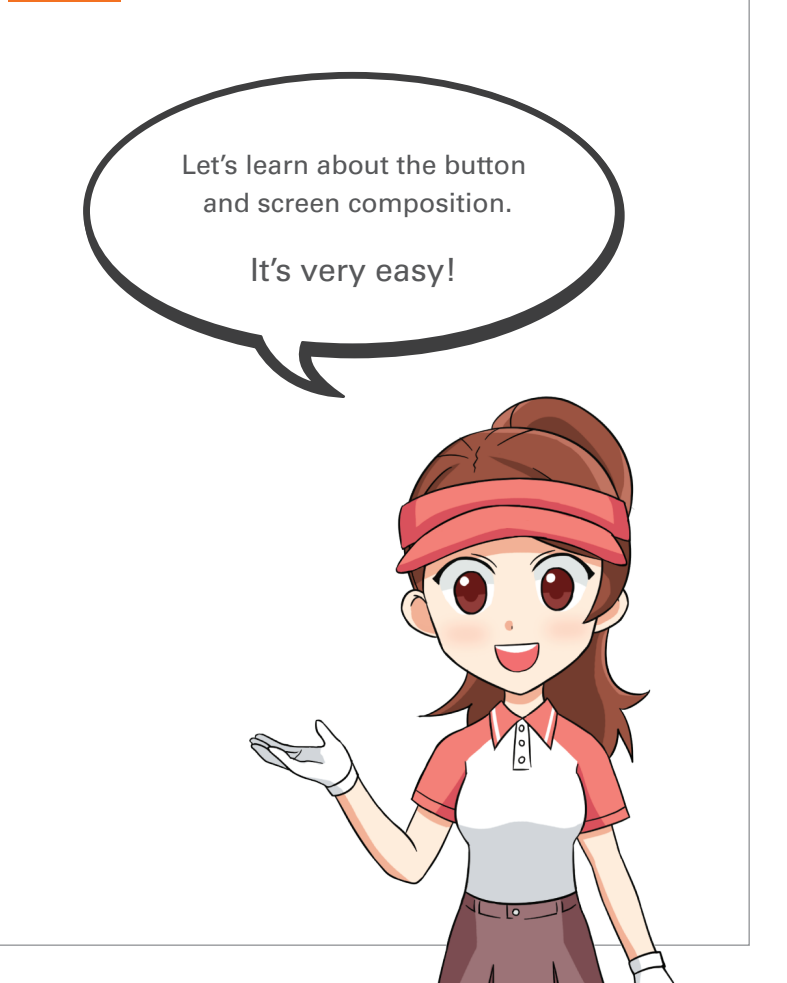

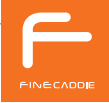

#### Button Overview

#### button

Press : Volume up / Up Press and Hold : Change Left · Right Green

# Power button Menu button Press : View movement / Select Press : Backlight Press and Hold : Menu Press and Hold : Power On / Off button Press : Volume down / Down Voice button Press anHold : Change Meters · Yards Press : Guide to remaining distance / Cancel Press and Hold : Start measuring driving distance / End

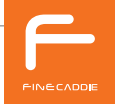

## Screen(Green View) Composition

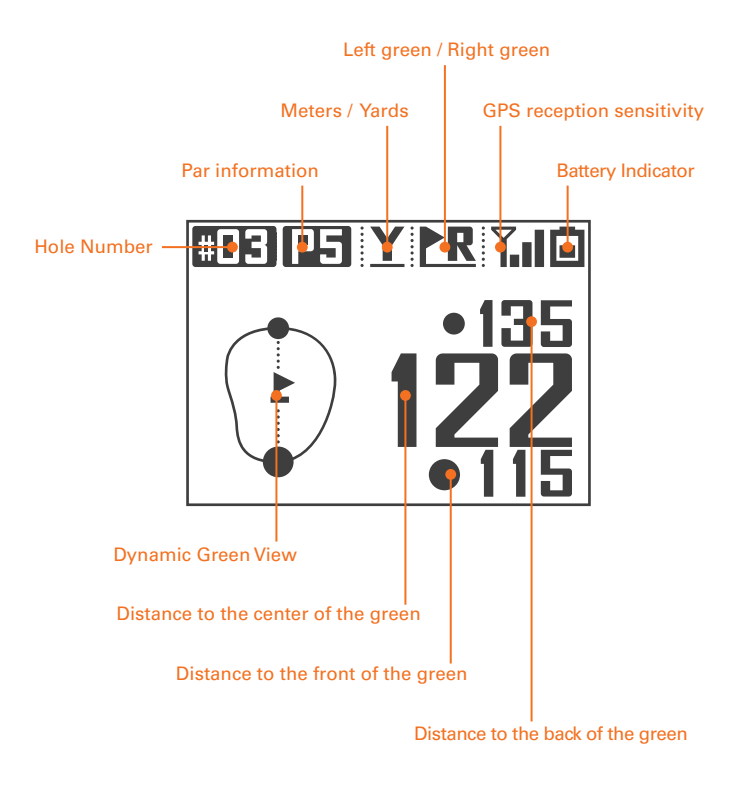

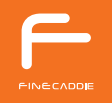

After checking the button and screen composition, how about selecting the proper setting for today's golf course?

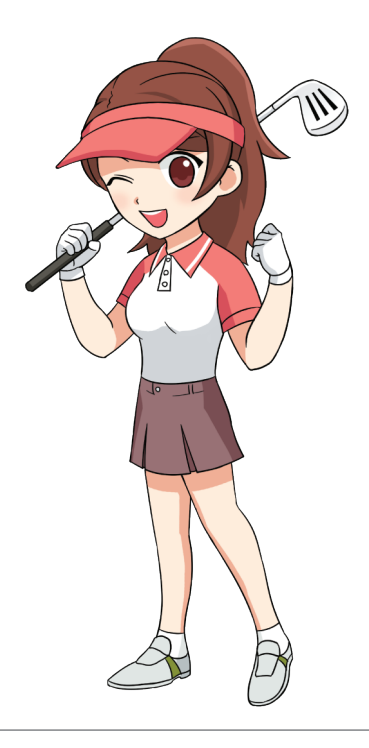

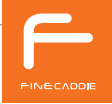

#### Change Left · Right Green

Press and hold the **•** Volume button then you can change the Left · Right Green.

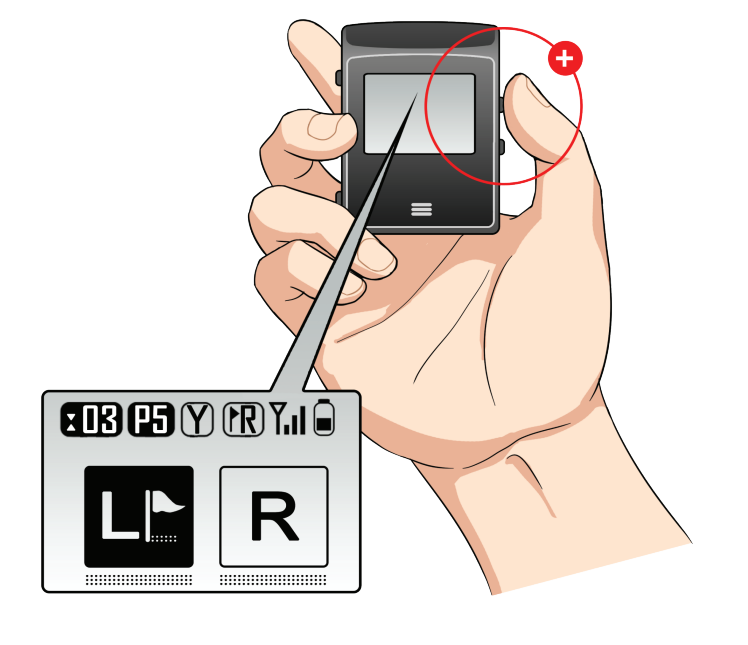

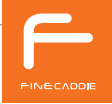

#### Change Meters · Yards

When you press and hold the Volume button from any View screen, you can switch between Meters · Yards.

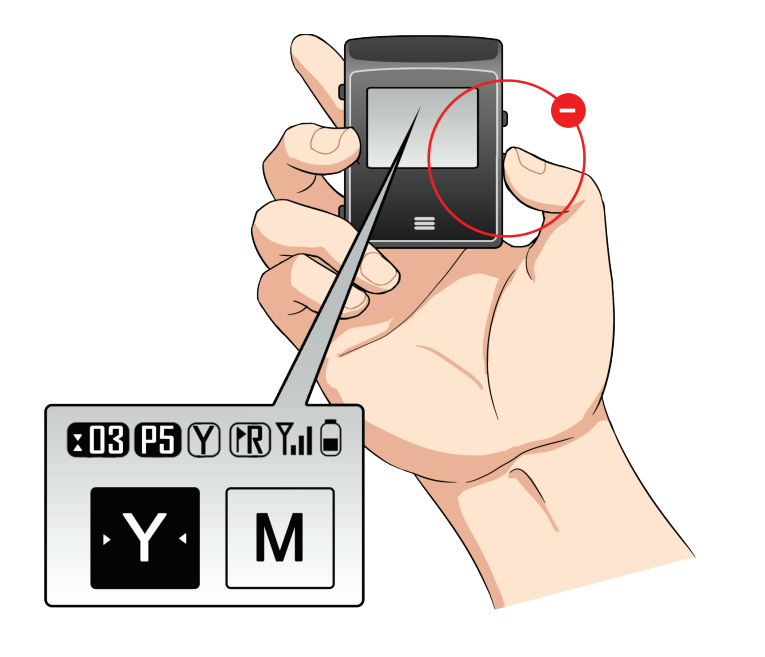

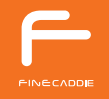

#### Change Pin Location

Our Colume buttons from

Pin Placement.

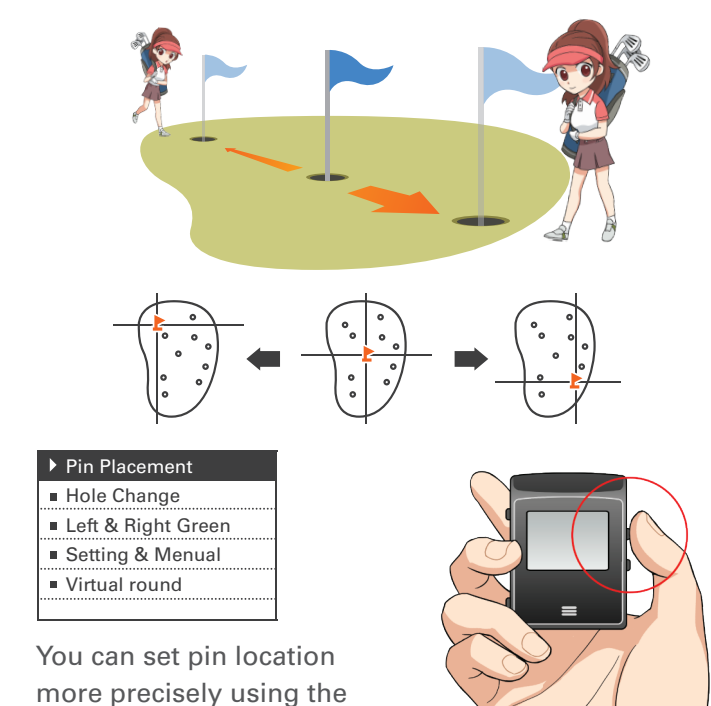

6

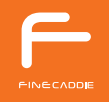

### Other settings

From any View screen, to check other settings, press and hold the Menu button.

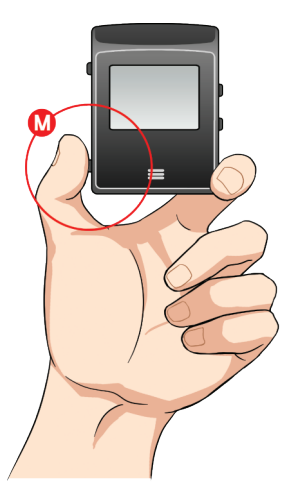

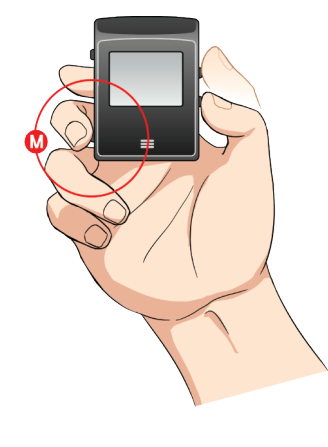

| ١ | Pin Placement      |
|---|--------------------|
|   | Hole Change        |
|   | Left & Right Green |
|   | Setting & Menual   |
|   | Virtual round      |

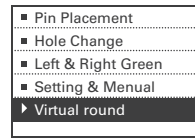

Choose an option by navigating with the ⊕ ● Volume buttons, then press the Menu button to confirm the selection.

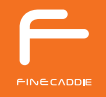

You can also change Language and Hole manually from the Menu.

Let's go play a round of golf with FineCaddie!

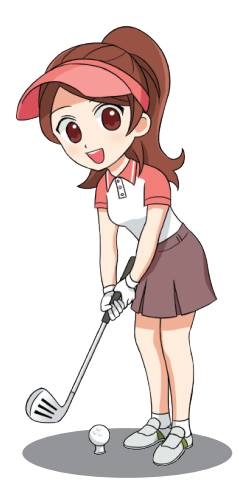

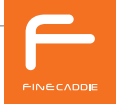

#### Don't forget to charge for the next rounding!

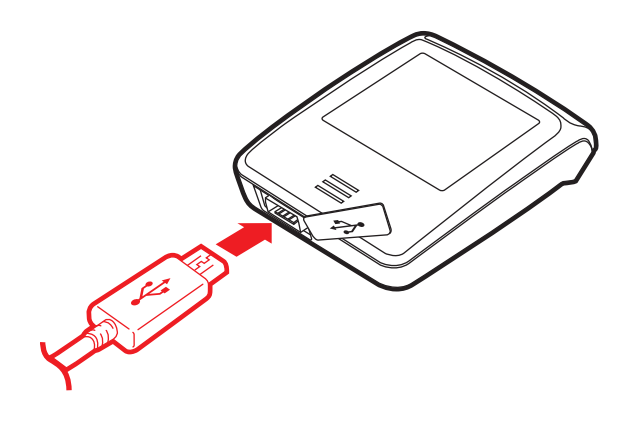

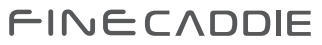

www.fine-drive.com/en